## ①レゼルバ予約サイト会員登録方法

臨床センター予約サイトURL <u>https://reserva.be/vmc</u>

・現在、獣医臨床センター予約サイトの会員のみに表示される サイトに設定していますので、会員としての登録が必要です。

| 大阪公立大学獣医学部附属<br>獣医臨床センター | ログイン                                     |                                        |
|--------------------------|------------------------------------------|----------------------------------------|
|                          | メールアドレス*                                 | example@reserva.be                     |
|                          | パスワード*                                   | Output                                 |
|                          |                                          | パスワードを忘れた場合はこちら                        |
|                          |                                          | ログイン                                   |
|                          |                                          | 次回から自動ログインする                           |
| こちらから ➡<br>登録画面へ ➡       | 新規会員登録はこちら<br>会員ログインすると、次<br>また、マイページより予 | 回以降の予約で入力の手間が省けて便利です。<br>約の管理ができます。    |
|                          |                                          |                                        |
| 会員申請用 <u>http</u>        | s://id.reserva.b                         | e/vmc/caa9742de06946ad356c9e18f610545a |
| 秋医瓶床センター                 |                                          |                                        |
| 大阪公立大学獣医学部附属<br>獣医臨床センター | 会員登録                                     |                                        |
|                          | ご利用になるメールア                               | アドレスを入力してください。<br>ノス宛に仮登録メールが届きます。     |
|                          | メールアドレス*                                 | example@reserva.be                     |
| メールアドレス<br>仮登録メールを       | スを入力し<br>を送信                             | 仮登録メールを送信する                            |
|                          |                                          |                                        |
|                          |                                          | 予約サイトに戻る                               |

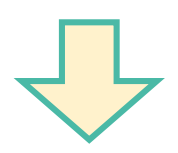

・メールアドレス認証のお願いというメールが届くので、記載のURLより 登録画面へ進み、必要事項を入力の上確認し登録。

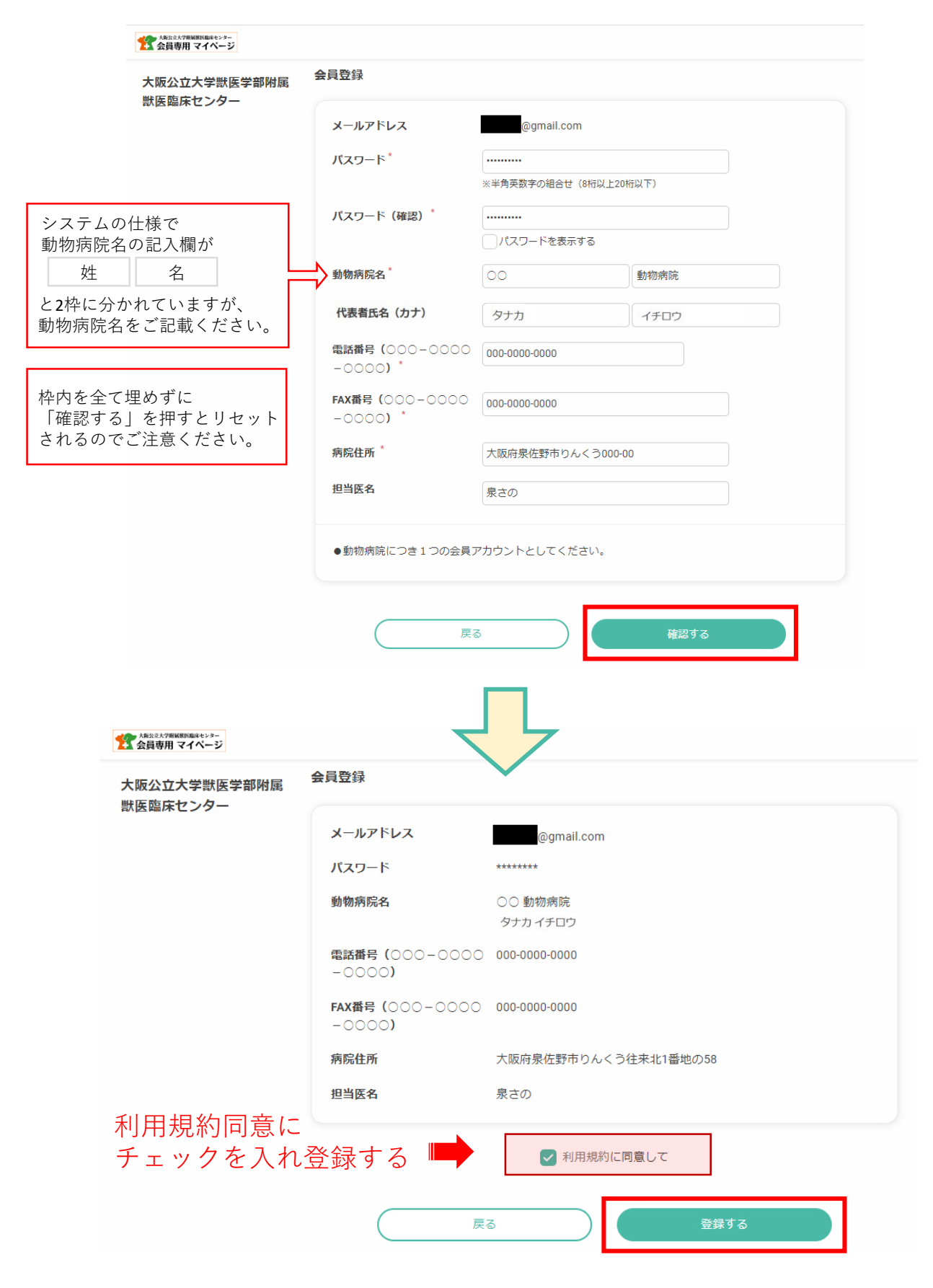

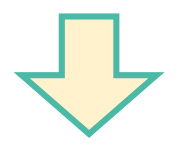

当センターにて承認後、予約が可能になります。承認のメールが届きましたら、 登録したメールアドレスとパスワードでログイン後予約画面にすすんでください。

臨床センター予約サイトURL <u>https://reserva.be/vmc</u>

| <b>阪公立大学獣医学部附属</b>                                                                                                    |                                 |                                                                                                    |                                                                                                    |
|----------------------------------------------------------------------------------------------------|---------------------------------|----------------------------------------------------------------------------------------------------|----------------------------------------------------------------------------------------------------|
| 医臨床センター                                                                                                    | ログイン                            |                                                                                                    |                                                                                                    |
|                                                                                                    | メールアドレス*                        | example@reserva.be                                                                                                    |                                                                                                    |
|                                                                                                    | パスワード*                          | 0                                                                                                    |                                                                                                    |
|                                                                                                    |                                 | パスワードを忘れた場合はこちら                                                                                                    |                                                                                                    |
|                                                                                                    |                                 |                                                                                                    |                                                                                                    |
|                                                                                                    |                                 | / 次回から自動ログインする                                                                                                    |                                                                                                    |
|                                                                                                    | 新規会員登録はこちら                      |                                                                                                    |                                                                                                    |
|                                                                                                    | 会員ログインすると、次また、マイページより           | 次回以降の予約で入力の手間か省けて便利です。<br>予約の管理ができます。                                                                                                    |                                                                                                    |
|                                                                                                    |                                 |                                                                                                    |                                                                                                    |
|                                                                                                    |                                 |                                                                                                    |                                                                                                    |
|                                                                                                    |                                 |                                                                                                    | 動物病院さん~                                                                                                    |
|                                                                                                    |                                 |                                                                                                    |                                                                                                    |
|                                                                                                    |                                 |                                                                                                    |                                                                                                    |
| _ 1                                                                                                    | iii iii                         | 獣医臨床センタ−の                                                                                                    |                                                                                                    |
|                                                                                                    |                                 |                                                                                                    |                                                                                                    |
|                                                                                                    |                                 |                                                                                                    |                                                                                                    |
|                                                                                                    | Oh U                            | ん WEB 予約:                                                                                                    | <                                                                                                    |
|                                                                                                    | ohu                             | WEB 予約:                                                                                                    | ~                                                                                                    |
|                                                                                                    | Oh U                            | <b>WEB</b> 予約:                                                                                                    | ~                                                                                                    |
| KEE (10)     KEE (10)     KEE (10)     KEE (10)     KEE (10)     KEE (10)     KEE (10)     KEE (10)                                                                                                    | <b>のんし</b><br>にとどの一<br>一予約サ     | <b>WEB</b> 予約:                                                                                                    | (詳細)                                                                                                    |
| ビア<br>ビア<br>ビア<br>ビア<br>ビア<br>ビア<br>ビア<br>ビア<br>ビア<br>ビア<br>ビア<br>ビア<br>ビア<br>ビア<br>ビア<br>ビア<br>ビア<br>ビア<br>ビア<br>マック<br>イト<br>ホーム                                                                                                    | のんし<br>EE229-<br>一予約サ<br>、 軟部組  |                                                                                                    | (詳細)<br>(詳細)                                                                                                    |
| ※         ※         ※         ※         ※         ※         ※         ※         ※         ※         ※         ※         ※         ※         ※         ※         ※         ※         ※         ※         ※         ※         ※         ※         ※         ※         ※         ※         ※         ※         ※         ※         ※         ※         ※         ※         ※         ※         ※         ※         ※         ※         ※         ※         ※         ※         ※         ※         ※         ※         ※         ※         ※         ※         ※         ※         ※         ※         ※         ※         ※         ※         ※         ※         ※         ※         ※         ※         ※         ※         ※         ※         ※         ※         ※         ※         ※         ※         ※         ※         ※         ※ </td <td>のんし<br/>EC2/ター<br/>一予約サ<br/>・ 神経・!</td> <td><ul> <li>WEB予約</li> <li>編外科</li> <li>整形外科</li> </ul></td> <td><ul> <li>(##)</li> <li>(##)</li> <li>(##)</li> <li>(##)</li> <li>(##)</li> </ul></td>                                                                                                    | のんし<br>EC2/ター<br>一予約サ<br>・ 神経・! | <ul> <li>WEB予約</li> <li>編外科</li> <li>整形外科</li> </ul>                                                                                                    | <ul> <li>(##)</li> <li>(##)</li> <li>(##)</li> <li>(##)</li> <li>(##)</li> </ul>                                                                                                    |
| <ul> <li>※ 出医語び<br/>国家医職床センタ・<br/>イト</li> <li>ホーム</li> <li>予約について<br/>お知らせ一覧</li> <li>利用規約</li> </ul>                                                                                                    |                                 | <b>WEB</b> 子 茶り                                                                                                    | <ul> <li>(前前)</li> <li>(前前)</li> <li>(i)</li> <li>(i)</li>     &lt;</ul> |
| <ul> <li>※ EXECUTE</li> <li>※ EXECUTE</li> <li>※ EXECUTE</li> <li>※ The</li> <li>※ ホーム</li> <li>※ ホーム</li> <li>※ かいて</li> <li>※ かいて</li> <li>※ かいて</li> <li>※ かいて</li> <li>※ かいて</li> <li>※ かいて</li> <li>※ かいて</li> <li>※ かいて</li> <li>※ かいて</li> <li>※ かいて</li> <li>※ かいて</li> <li>※ かいて</li> <li>※ かいて</li> <li>※ かいて</li> <li>※ かいて</li> <li>※ かいて</li> <li>※ かいて</li> <li>※ かいて</li> <li>※ がいて</li> <li>※ がいて</li></ul>                                 |                                 | <ul> <li>(株式)</li> <li>(株式)</li> <li>(地)</li> <li>(地)</li></ul>      |                                                                                                    |
| <ul> <li>WESSERF</li> <li>WESSERF</li></ul> |                                 | <ul> <li>(株式)</li> <li>(株式)</li> <li>(地)</li> <li>(地)</li></ul>  |                                                                                                    |
| <ul> <li>         ・・・・・・・・・・・・・・・・・・・・・・・・・・・・・</li></ul>                                                                                                    |                                 | <ul> <li>(株式)</li> <li>(株式)</li> <li>(地)</li> <li>(地)</li></ul> | (1)<br>(1)<br>(1)<br>(1)<br>(1)<br>(1)<br>(1)<br>(1)<br>(1)<br>(1)                                                                                                    |

## 会員登録方法を動画でもご確認いただけます。 そちらもぜひご覧ください。

予約会員登録方法 https://www.youtube.com/watch?v=DLrKVIX\_VDo

## ※ 再診のご予約は、従来通りの方法となります。

12:00 17:00

| ご相談・予約受付ダイヤル | 受付時間     |                 |
|--------------|----------|-----------------|
| 072-463-5082 | 午前<br>午後 | 9:00~<br>13:00~ |

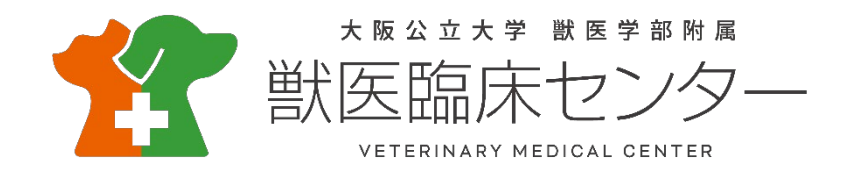